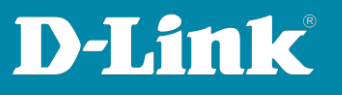

## HowTo: Facebook WiFi mittels DWC1000/DWC-2000

[Voraussetzungen]

- 1. DWC-1000 mit Firmware Version: 4.7.2.x bzw, 4.7.6.x und höher oder DWC-2000 mit Firmware Version: 4.7.6.x und höher
- 2. Kompatibler AP mit aktueller Firmware

#### [Szenario]

Benutzer einer SSID sollen sich mittels "Facebook WiFi" im WLAN authentifizieren.

#### [Vorbereitung]

- 1. Der DWC-1000 hat im Auslieferungszustand die Standard IP 192.168.10.1/24 sowie den Benutzernamen "admin" & Passwort "admin".
- 2. Bitte ändern Sie dies bei der Ersteinrichtung (Integration in Ihre bestehende Infrastruktur) des DWC-1000 in Ihrem Netzwerk, für die genaue Vorgehensweise der Einstellung der IP & des Benutzernamens schlagen Sie bitte im Handbuch (<u>https://ftp.dlink.de/dwc/dwc-1000/documentation/</u>) nach.
- 3. Stellen Sie bitte sicher, dass Sie die aktuellste Firmware für den DWC-1000 installiert haben (<u>https://ftp.dlink.de/dwc/dwc-1000/driver\_software/</u>).
- 4. Sie haben bereits das erfolgreich den DWC-1000 eingerichtet sowie die APs den entsprechenden AP Profil/en zugewiesen.
- 5. Sie haben bereits einen entsprechenden Facebook Geschäftsaccount (Unternehmensseite vor Ort) eingerichtet.
- 6. Der DWC-1000 hat Internetzugang (entweder per VPN-Lizenz oder eingetragener "Default Route").

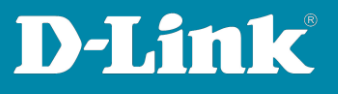

#### [Einrichtung]

1. Damit die "Facebook WiFi" Authentifizierung erfolgen kann, muss der DWC1000/2000 bei Facebook registriert werden.

Gehen Sie hierzu auf Security > Facebook WiFi

| Unified Controller - DW                                                                                                    | C-1000     | 3             | Serial Number: Queue                                                                                                    | Firmware Versio                        | on: 4.4.1.2_B402_V/W                                                                                    | ٩     |
|----------------------------------------------------------------------------------------------------|------------|---------------|----------------------------------------------------------------------------------------------------|----------------------------------------|----------------------------------------------------------------------------------------------------|-------|
| 🝘 Status                                                                                                    | 🛜 Wireless | 💻 Netw        | ork 🚯 VPN                                                                                                    | Gecurity                               | O Maintenance                                                                                           |       |
| Status » Dashboard<br>The Traffic Overview, Discovered APs, Option Ports, Bandwidth Usa<br>Active Info for user/group are profiled here and packet traffic thro<br>Dashboard |            |               | Authentication<br>User Database<br>External Auth Servers<br>Radius Accounting Glob<br>Settings<br>Login Profiles<br>Billing Profile | Web Content Filter<br>Static Filtering | Firewall<br>Firewall Rules<br>Schedules<br>Blocked Clients<br>Custom Services<br>ALGs<br>VPN Desthrough | ) and |
| Traffic Overview                                                                                                    | ALL        | Discovered AF | Facebook WiFi<br>Email Configuration                                                                                                |                                        | Dynamic Port Forwarding<br>Attack Checks                                                                |       |

2. Passen Sie ggfls. den Registrierungsnamen an.

#### 3. Drücken Sie "Register" um den Facebook-Registrierungslink zu erhalten.

| Security » Authentication » Facebook Wifi                                                |                                                                                                    | 0 0                                                                     |
|------------------------------------------------------------------------------------------|----------------------------------------------------------------------------------------------------|-------------------------------------------------------------------------|
| Facebook WiFi is a captive portal mechanis<br>needs to register gateway device with Face | i intended to use facebook.com services for authorizatic<br>ook. This page is used to register and pair merchant par | on.To use Facebook WiFi Authentication admin first<br>ge with facebook. |
| Facebook Wifi Authentication                                                             |                                                                                                    |                                                                         |
| Facebook Wifi Auth Registration                                                          |                                                                                                    |                                                                         |
| Registration Name                                                                        | DWC-1000                                                                                                    |                                                                         |
|                                                                                          | Register                                                                                                    |                                                                         |
| Facebook Wifi Auth Status                                                                |                                                                                                    |                                                                         |
| Registration Status                                                                      | Unregisterd                                                                                                    |                                                                         |
| Registration Url                                                                         |                                                                                                    |                                                                         |
| Configuration Status                                                                     | Uncheck                                                                                                    |                                                                         |
|                                                                                          |                                                                                                    |                                                                         |
|                                                                                          |                                                                                                    |                                                                         |

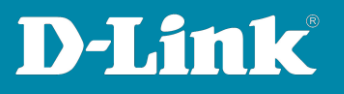

| Security » Authentication » Facebook Wifi                                                   | <b>3</b>                                                                                                    |
|---------------------------------------------------------------------------------------------|----------------------------------------------------------------------------------------------------|
|                                                                                             | Operation Succeeded                                                                                                    |
| Facebook WiFi is a captive portal mechanism<br>needs to register gateway device with Facebo | intended to use facebook.com services for authorization.To use Facebook WiFi Authentication admin first<br>ok. This page is used to register and pair merchant page with facebook. |
| Facebook Wifi Authentication                                                                |                                                                                                    |
| Facebook Wifi Auth Registration                                                             |                                                                                                    |
| Registration Name                                                                           | DWC-1000                                                                                                    |
|                                                                                             | Reset Register Update Name                                                                                                    |
| Facebook Wifi Auth Status                                                                   |                                                                                                    |
| Registration Status                                                                         | Registered                                                                                                    |
| Registration Url                                                                            | https://www.facebook.com/wifiauth/config?gw_id=1                                                                                                    |
| Configuration Status                                                                        | This page has not been paired with a facebook page                                                                                                    |
|                                                                                             | Check Config Status                                                                                                    |
| N ***                                                                                       |                                                                                                    |

Sollte der DWC-1000 keinen Internetzugang haben, so erhalten Sie folgende Fehlermeldung.

| Security » Authentication » Facebook Wifi                                                        |                                                                                                    | <b>0</b>                                    |
|--------------------------------------------------------------------------------------------------|----------------------------------------------------------------------------------------------------|---------------------------------------------|
| _                                                                                                | Unable to register gateway device with facebook please check your internet connection.                                                   |                                             |
| Facebook WiFi is a captive portal mechanism in<br>needs to register gateway device with Facebook | ended to use facebook.com services for authorization.To use Faceb<br>. This page is used to register and pair merchant page with faceboo | oook WiFi Authentication admin first<br>ok. |
| Facebook Wifi Authentication                                                                     |                                                                                                    |                                             |
| Facebook Wifi Auth Registration<br>Registration Name                                             | DWC-1000                                                                                                    |                                             |
|                                                                                                  | Register                                                                                                    |                                             |
| Facebook Wifi Auth Status                                                                        |                                                                                                    |                                             |
| Registration Status                                                                              | Unregisterd                                                                                                    |                                             |
| Registration Url                                                                                 |                                                                                                    |                                             |
| Configuration Status                                                                             | Uncheck                                                                                                    |                                             |
|                                                                                                  |                                                                                                    |                                             |

4. Um die Registrierung des DWC-1000/2000 abzuschließen muss diese URL nun aufgerufen werden.

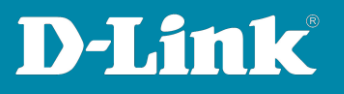

| Security » Authentication » Facebook Wifi                                                   | 0 0                                                                                                    |
|---------------------------------------------------------------------------------------------|----------------------------------------------------------------------------------------------------|
|                                                                                             | Operation Succeeded                                                                                                    |
| Facebook WiFi is a captive portal mechanism<br>needs to register gateway device with Facebo | intended to use facebook.com services for authorization.To use Facebook WiFi Authentication admin first<br>ok. This page is used to register and pair merchant page with facebook. |
| Facebook Wifi Authentication                                                                |                                                                                                    |
| Facebook Wifi Auth Registration                                                             |                                                                                                    |
| Registration Name                                                                           | DWC-1000                                                                                                    |
|                                                                                             | Reset Register Update Name                                                                                                    |
| Facebook Wifi Auth Status                                                                   |                                                                                                    |
| Registration Status                                                                         | Registered                                                                                                    |
| Registration Url                                                                            | https://www.facebook.com/wifiauth/config?gw_id=1                                                                                                    |
| Configuration Status                                                                        | This page has not been paired with a facebook page                                                                                                    |
|                                                                                             | Check Config Status                                                                                                    |
|                                                                                             |                                                                                                    |

5. Sie müssen sich nun bei Facebook mit Ihrem Unternehmens-account anmelden.

| facebook | Registrieren                    |
|----------|---------------------------------|
|          |                                 |
|          | Facebook-Anmeldung              |
|          | Melde dich an, um fortzufahren. |

| oder<br>Handynummer: |                                         |
|----------------------|-----------------------------------------|
| Passwort:            |                                         |
|                      | Angemeldet bleiben                      |
|                      | Anmelden oder Für Facebook registrieren |
|                      | Passwort vergessen?                     |

6. Definieren Sie nach der Anmeldung hier Ihre entsprechenden Facebook-Einstellungen und wählen Sie die zu verwendende Seite aus.

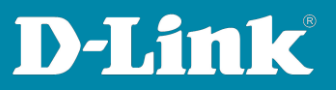

| Facebook-Seite                                                                                                    |                                                          |
|----------------------------------------------------------------------------------------------------|----------------------------------------------------------|
| Damit du Facebook-WLAN verwenden kannst, musst du Administrato<br>sein, der ein gültiger Standort zugeordnet ist.                   | or einer örtlichen Unternehmensseite                     |
| DEUR 💌                                                                                                    |                                                          |
| Bypass-Modus                                                                                                    |                                                          |
| Deine Kunden können den Besuch jederzeit überspringen. Das geht,<br>Überspringen des Besuchs klicken oder den WLAN-Code eingeben, d | indem sie auf einen Link zum<br>en sie von dir erhalten. |
| Besuch-Link überspringen [?]                                                                                                    |                                                          |
| O WLAN-Code anfordern [?]                                                                                                    |                                                          |
| Sitzungsdauer                                                                                                    |                                                          |
| Lege die Dauer fest, die den Kunden dein WLAN zur Verfügung steht haben.                                                            | t, nachdem sie sich angemeldet                           |
| Eine halbe Stunde *                                                                                                    |                                                          |
| Allgemeine Geschäftsbedingungen                                                                                                    |                                                          |
| Ontional: Filide deine eidenen ACRs hinzu [2]                                                                                       |                                                          |

### 7. Anschließend "prüfen" die den Configstatus im DWC-1000 um die Verknüpfung des DWC 1000 mit dem Facebook-Account zu aktivieren.

| Security » Authentication » Facebook Wifi                                                   |                                                                                                    | 00       |
|---------------------------------------------------------------------------------------------|----------------------------------------------------------------------------------------------------|----------|
| •                                                                                           | Operation Succeeded                                                                                                    |          |
| Facebook WiFi is a captive portal mechanism<br>needs to register gateway device with Facebo | intended to use facebook.com services for authorization.To use Facebook WiFi Authentication adm<br>ook. This page is used to register and pair merchant page with facebook. | in first |
| Facebook Wifi Authentication                                                                |                                                                                                    |          |
| Facebook Wifi Auth Registration                                                             |                                                                                                    |          |
| Registration Name                                                                           | DWC-1000                                                                                                    |          |
|                                                                                             | Reset Register Update Name                                                                                                    |          |
| Facebook Wifi Auth Status                                                                   |                                                                                                    |          |
| Registration Status                                                                         | Registered                                                                                                    |          |
| Registration Url                                                                            | https://www.facebook.com/wifiauth/config?gw_id=1270077005050001                                                                                                    |          |
| Configuration Status                                                                        | This page has been paired with a facebook page                                                                                                    |          |
|                                                                                             | Check Config Status                                                                                                    |          |
| Facebook Wifi Auth Configuration Sta                                                        | tus                                                                                                    |          |
| Page Name                                                                                   | Church\/Religious Organization]                                                                                                    |          |
| Page ID                                                                                     | 1 <del>7-00-1-025550</del> 01                                                                                                    |          |
| Page Category                                                                               | Church\/Religious Organization                                                                                                    |          |
|                                                                                             |                                                                                                    |          |

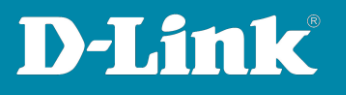

8. Weisen Sie nun einer SSID im DWC-1000 die Verwendung der Facebook Authentifizierung zu.

| 🙆 S                    | tatus                                                  | 🛜 Wireless                                               | 💻 Netw                    | ork 🕼 VPN                        | Security                                 | 🌮 Maintenance                                          |
|------------------------|--------------------------------------------------------|----------------------------------------------------------|---------------------------|----------------------------------|------------------------------------------|--------------------------------------------------------|
| Wireless » Access P    | General<br>General                                     | Access<br>Discove                                        | Point<br>red AP List      | Peer Group<br>Peer Configuration | ACL<br>IP ACL                            | DiffServ<br>DiffServ Class                             |
| AP Profiles            | Channel Algo<br>Power Algorit<br>WIDS<br>Distributed T | rithm Manage<br>thm AP Poll<br>AP Prot<br>unnels SSID Pr | d APs List<br>List<br>ile | Peer Status                      | IP ACL Rules<br>MAC ACL<br>MAC ACL Rules | DiffServ Policy<br>DiffServ Policy Class<br>Defination |
| Show 10 v ent          | WLAN Visuali                                           | Profile Status                                           | ⊖ Harc                    | lware Type $\Theta$              | Wired Network Disc                       | covery VLAN ID                                         |
| 1-Default              |                                                        | Associated                                               | Any                       |                                  | 1                                        |                                                        |
| Showing 1 to 1 of 1 en | ofile                                                  |                                                          |                           |                                  | Ki Fit                                   | st J Previous 1 Next > Last >                          |

Gehen Sie hierzu auf Wireless > AP Profile

Wechseln Sie zum Reiter AP Profile SSD und wählen Ihr AP-Profil aus.

| Accession and an                                                                                                    | Profiles » A                 | P Profile SSID                                                                                      |                                                                                |                                                                                                    |                                                                                                    |                                            | 0                                                       |
|----------------------------------------------------------------------------------------------------|------------------------------|----------------------------------------------------------------------------------------------------|--------------------------------------------------------------------------------|----------------------------------------------------------------------------------------------------|----------------------------------------------------------------------------------------------------|--------------------------------------------|---------------------------------------------------------|
| AP Profiles AP Profile F                                                                                                    | Radio AP                     | Profile SSID AP P                                                                                   | Profile QoS                                                                    |                                                                                                    |                                                                                                    |                                            |                                                         |
| page displays the virtual a<br>vice Set Identifier (SSID).We                                                                                                    | iccess point<br>e can config | (VAP) settings asso<br>gure and enable up t                                                         | ciated with t<br>to 16 VAPs pe                                                 | he selected AP pr<br>r radio on each p                                                                          | ofile. Each VAP is i<br>hysical access poin                                                         | identifie <mark>d</mark> by its<br>t.      | network number and                                      |
| ess Point Profiles SSI                                                                                                    | D List                       |                                                                                                    |                                                                                |                                                                                                    |                                                                                                    |                                            |                                                         |
| AP Profile                                                                                                    |                              | 1-Default                                                                                           |                                                                                |                                                                                                    |                                                                                                    |                                            |                                                         |
| Radio Mode                                                                                                    |                              | @ Off                                                                                               | O 802.11b/                                                                     | g/n                                                                                                    |                                                                                                    |                                            |                                                         |
|                                                                                                    |                              |                                                                                                    |                                                                                | Contraction of the second second second second second second second second second second second second second s |                                                                                                    |                                            |                                                         |
| Show 10 🗸 entries [Righ                                                                                                    | t click on re                | cord to get more optic                                                                              | ons]                                                                           |                                                                                                    |                                                                                                    |                                            | ٩                                                       |
| Show 10 🔽 entries [Righ                                                                                                    | t click on re                | cord to get more option                                                                             | ons]<br>VLAN Ə                                                                 | Hide SSID ⊖                                                                                                    | Security ⊖                                                                                          | Redirect ⊖                                 | ං<br>Captive Portal ⊖                                   |
| Show 10 entries [Righ                                                                                                    | t click on re                | cord to get more option<br>SSID Status ↔<br>Enabled                                                 | ons]<br>VLAN ↔<br>1-Default                                                    | Hide SSID ↔<br>Disabled                                                                                         | Security ⊖<br>WPA Personal                                                                          | Redirect ↔                                 | Q<br>Captive Portal ↔<br>Free                           |
| Show 10 entries [Righ<br>SSID Name                                                                                                    | t click on re-               | cord to get more option<br>SSID Status ↔<br>Enabled<br>Disabled                                     | VLAN 😔<br>1-Default<br>2-2                                                     | Hide SSID ↔<br>Disabled<br>Disabled                                                                             | Security ↔<br>WPA Personal<br>WPA Personal                                                          | Redirect ⊖<br>None<br>None                 | Q<br>Captive Portal ↔<br>Free<br>Free                   |
| Show 10 entries [Righ<br>SSID Name<br>Generation (1)<br>Statistics (1)<br>Statistics (1)                                                                                                    | t click on re-               | cord to get more optic<br>SSID Status ↔<br>Enabled<br>Disabled<br>Disabled                          | VLAN ↔<br>1-Default<br>2-2<br>1-Default                                        | Hide SSID ↔<br>Disabled<br>Disabled<br>Disabled                                                                 | Security♀WPA PersonalWPA PersonalNone                                                               | Redirect ↔<br>None<br>None<br>None         | Captive Portal $\Theta$<br>Free<br>Free<br>SLA          |
| Show 10 entries [Righ<br>SSID Name<br>Georgeour<br>Autocomage<br>Constant<br>Constant<br>Cons | t click on re                | cord to get more optic<br>SSID Status ↔<br>Enabled<br>Disabled<br>Disabled<br>Disabled              | VLAN ↔<br>1-Default<br>2-2<br>1-Default<br>1-Default                           | Hide SSID 😔<br>Disabled<br>Disabled<br>Disabled<br>Disabled                                                     | Security     ⊖       WPA Personal        WPA Personal        None        WPA Enterprise             | Redirect ↔<br>None<br>None<br>None         | Captive Portal @<br>Free<br>Free<br>SLA<br>Free         |
| Show 10 entries [Righ<br>SSID Name<br>Googlean<br>Cooglean<br>Co                                                                                                    | t click on re                | cord to get more option<br>SSID Status ↔<br>Enabled<br>Disabled<br>Disabled<br>Disabled<br>Disabled | VLAN<br>→ 1-Default<br>2-2<br>1-Default<br>1-Default<br>1-Default<br>1-Default | Hide SSID ↔<br>Disabled<br>Disabled<br>Disabled<br>Disabled<br>Disabled                                         | Security     ⊖       WPA Personal        WPA Personal        None        WPA Enterprise        None | Redirect →<br>None<br>None<br>None<br>None | Captive Portal C<br>Free<br>Free<br>SLA<br>Free<br>Free |

Mittels Rechtsklick auf eine unverwendete SSID und Edit, z.B. 5-dlink5 können Sie eine neue SSID anlegen und bearbeiten.

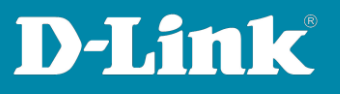

| •••cst•sia | Disabled       | 1-Default | Disabled | None           | None | SLA  |
|------------|----------------|-----------|----------|----------------|------|------|
|            | Disabled       | 1-Default | Disabled | WPA Enterprise | None | Free |
| 5-dlink5   | Disabled       | 1-Dofault | Disabled | None           | None | Free |
| 6-dlink6   | Disabl         | ault      | Disabled | None           | None | Free |
| 7-dlink7   | Disable Enable | ault      | Disabled | None           | None | Free |
| 8 dlink8   | Dicabled       | 1 Default | Dicabled | None           | None | Eroo |

Sie können Sie SSSID entsprechend Ihren Wünschen und Netzwerkdesign konfigurieren, jedoch müssen Sie bei Captive Portal das "Facebook WiFi" auswählen.

| SSID Configuration       |                            | $\otimes$ |
|--------------------------|----------------------------|-----------|
| SSID                     | Facebook                   | ^         |
| Captive Portal Type      | Facebook Wifi              |           |
| Enable Redirect          | ON                         |           |
| URL                      | www.dlink.de               | _         |
| Hide SSID                | OFF                        |           |
| Ignore Broadcast         | OFF                        |           |
| VLAN                     | 1 [Range: 1 - 4093]        |           |
| MAC Authentication       | O Local O Radius 💿 Disable |           |
| Redirect                 | ● None ○ HTTP              |           |
| Wireless ARP Suppression | OFF                        | U U       |
| Mode                     |                            |           |
|                          |                            | Save      |

Aktivieren Sie nun die SSID in Ihrem/Ihren AP Profil je Radio (5 GHz und/oder 2,4 GHz)

| 5-Facebook | ~ | Disabled | 1 Dafault | Disabled | None   | None | FBWifi |  |
|------------|---|----------|-----------|----------|--------|------|--------|--|
| 6-dlink6   | ~ | Disabled | Edit      | Disabled | None   | None | Free   |  |
| 7-dlink7   | ~ | Disabled | Enable    | Disabled | None . | None | Free   |  |
| 5-Facebook | ~ | Enabled  | 1-Default | Disabled | None   | None | FBWifi |  |

Anschließend übertragen Sie das AP Profil neu an die APs

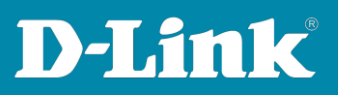

| AP Profiles AP Profil<br>From this page, you can create     | .e Ra<br>ate, | dio AP Profile SSID   | AP Pr<br>iles. Yo | ofile QoS<br>u can create up to 16 AP | profi | les on the Unified Wireless Controller. |       |  |
|-------------------------------------------------------------|---------------|-----------------------|-------------------|---------------------------------------|-------|-----------------------------------------|-------|--|
| Access Point Profile L                                      | ist           |                       |                   |                                       |       |                                         |       |  |
| Show 10 entries [Right click on record to get more options] |               |                       |                   |                                       |       |                                         |       |  |
| AP Profile Name                                             | Û             | Profile Status        | ⊜                 | Hardware Type                         | ⊜     | Wired Network Discovery VLAN ID         | ⊜     |  |
| 1-Default                                                   |               | Associated - Modified |                   | Any                                   |       | 1                                       |       |  |
| Showing 1 to 1 of 1 entries                                 |               |                       |                   |                                       |       | K First Previous 1 Next > L             | ast 刘 |  |
| Add New AP Profile                                          |               |                       |                   |                                       |       |                                         |       |  |

9. Nun können Sie sich mit der neuen SSID "Facebook" verbinden.

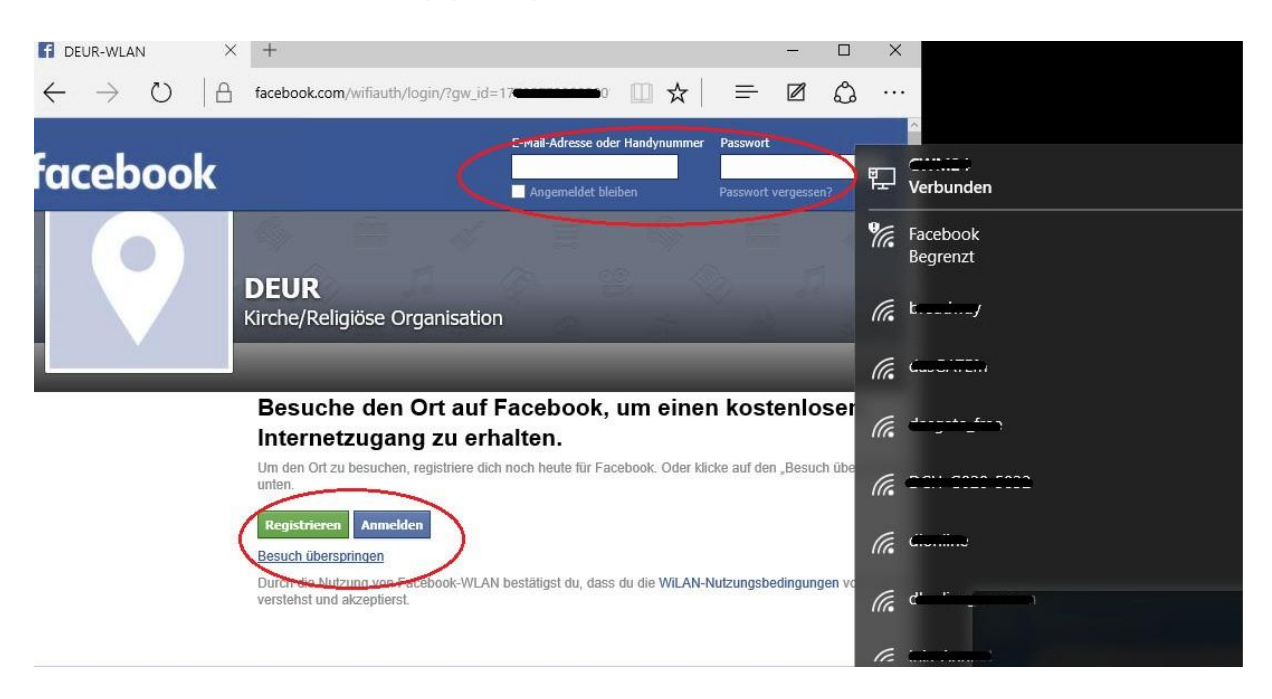

Zur Authentifizierung gelangen Sie nun auf die Facebook Seite.

Anschließend erfolgt beispielsweise das Redirect auf die eingetragene Webseite www.dlink.de

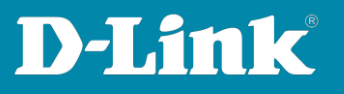

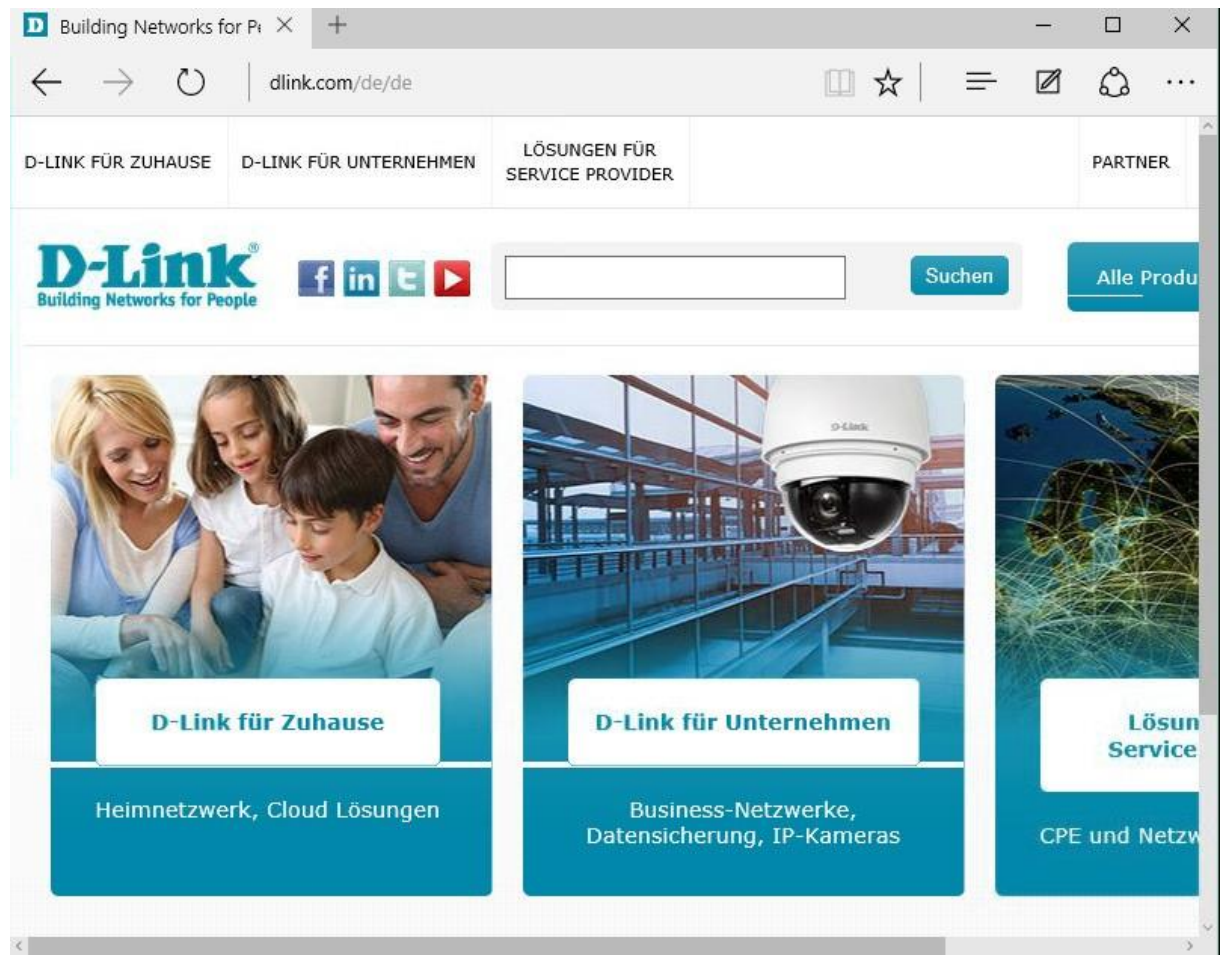

# Im DWC-1000 ist der Benutzer nun entsprechend authentifiziert und kann das WLAN benutzen.

|                                                               | 🕜 Status                                                                        | 🛜 Wireless                     | 💻 Network                                                                                                    | ക VPN                                                                               | 🔒 Sec                                                                                                    | urity                | 🗘° Maintenan                                 | ice        |  |
|---------------------------------------------------------------|---------------------------------------------------------------------------------|--------------------------------|----------------------------------------------------------------------------------------------------|-------------------------------------------------------------------------------------|----------------------------------------------------------------------------------------------------|----------------------|----------------------------------------------|------------|--|
| Status »<br>Use this<br>Captiv<br>Show 1                      | atus » Dashboard System Information Dashboard Device All Logs USB Status Show 1 |                                | Network Informatic<br>DHCP Clients<br>Captive Portal Session<br>Active Sessions<br>Active VPNs<br>Interfaces | Non Wireless<br>Radius Acc<br>Stastistics<br>Controller<br>Access Poi<br>Associated | Wireless Information<br>Radius Accounting<br>Stastistics<br>Controller Status<br>Access Point<br>Associated Clients |                      | DiffServ<br>Rules<br>L<br>L Rules<br>r Class | <b>@ @</b> |  |
| User 1<br>Status »<br>Use this p                              | Network Information » C                                                         | a <b>ptive Portal Sessions</b> | IPv6 Tunnels Status                                                                                          | Clustering<br>WDS Group                                                             | os Status                                                                                                    | DiffServ<br>DiffServ | r Policy<br>Policy Attribute                 | ÷          |  |
| Captive                                                       | Portal Sessions Lis                                                             | it i                           |                                                                                                    |                                                                                     |                                                                                                    |                      |                                              |            |  |
| Show 10 v entries [Right click on record to get more options] |                                                                                 |                                |                                                                                                    |                                                                                     |                                                                                                    |                      |                                              | ٩          |  |
| User Na                                                       | ame                                                                             |                                | 0                                                                                                    | IP Address                                                                          | ~                                                                                                    |                      |                                              | ⇔          |  |
| SLA_2Dxr                                                      | n4L                                                                             |                                |                                                                                                    | 192.168.10.100                                                                      |                                                                                                    |                      |                                              |            |  |
| SLA_s5L6                                                      | tq                                                                              |                                |                                                                                                    | 192.168.10.111                                                                      |                                                                                                    |                      |                                              |            |  |
| Showing                                                       | Showing 1 to 2 of 2 entries 1 Next > Last >                                     |                                |                                                                                                    |                                                                                     |                                                                                                    |                      |                                              |            |  |